## Vendas Pedido de Venda

## Funcional em: B1 Food | B1 Beer

Para abrir esta janela, selecione na barra de Menu: Vendas-> Pedido de Venda

Criado automaticamente (depende de sua **configuração**) quando uma filial realiza um Pedido de Compra para outra filial (Quando existe um Fornecedor com o mesmo CNPJ de umas das filiais configuradas no B1Food).

**Exemplo:** Foi criado um **Pedido de Compra** na Filial **RESTAURANTE A** e o fornecedor informado foi o **RESTAURANTE B** (outra filial do B1Food), segue abaixo.

## Vendas

Portanto, após o **B1Food** criar o **Pedido de Compra** automaticamente ele irá criar o Pedido de Venda invertido, como se a Filial **RESTAURANTE B** tivesse realizado uma venda para o **RESTAURANTE A**, segue abaixo.

Lembrando que esse processo só é realizado caso a **configuração estiver ativa**. Caso exista um processo de compras entre filiais e você não utiliza essa função, solicita ao nosso suporte.

Na tela inicial é possível consultar todos os **Pedidos de Venda** já cadastrados, as **Ações** a serem executadas e o **Status** de cada um deles.

Clique no ícone para visualizar o registro

• Status:

• Açõesrdando integração: Pedido de Venda está na fila para integração no SAP Business One.

Pedido Integrado: Pedido de Venda entrou no SAP Business One.

**Erro:** SAP Business One gerou algum erro, para saber qual é basta posicionar o cursor em cima do Status.

ID de solução único: #1021 Autor:: n/a Última atualização: 2023-05-17 16:42